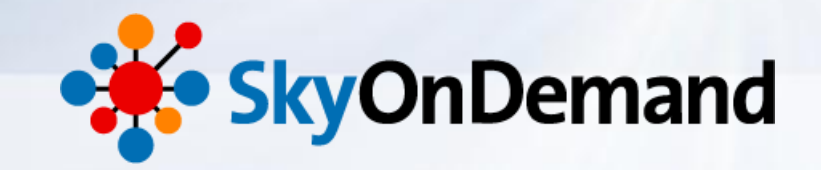

# SkyOnDemandオンラインセミナー ~第4回:基本編~ さわってみよう③ Excelの見積書を作成してみよう その1

2014年8月21日(木)

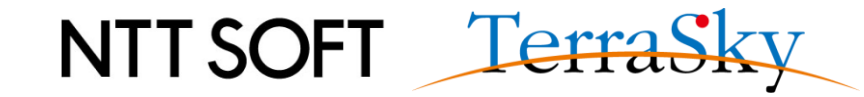

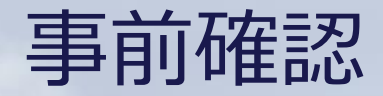

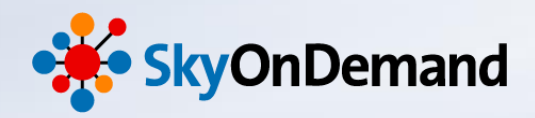

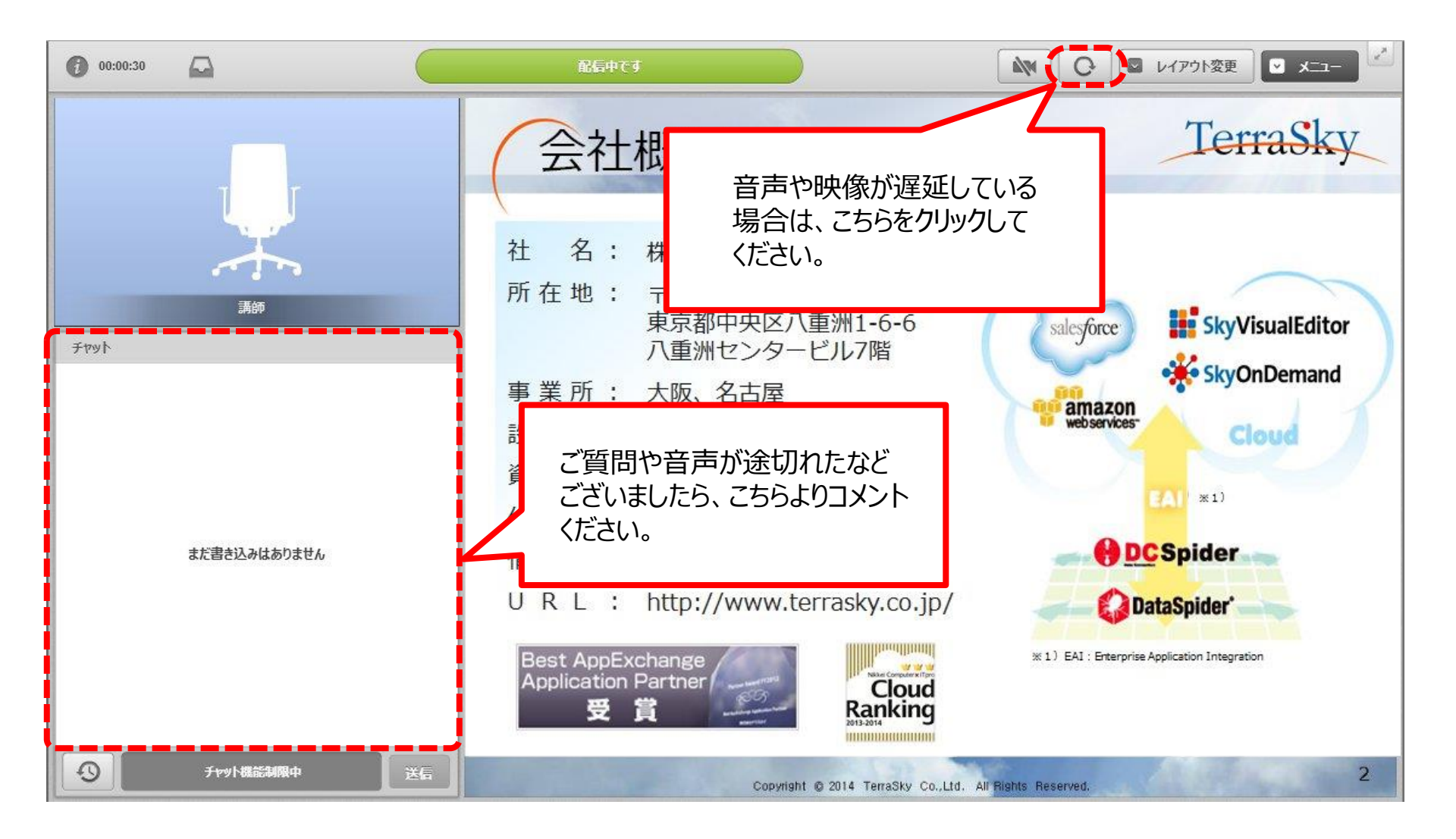

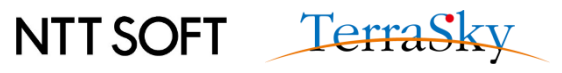

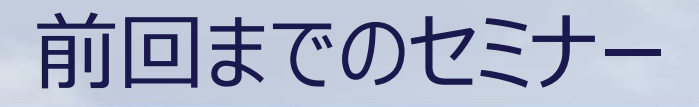

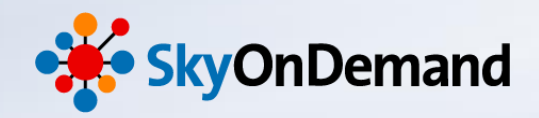

### SkyOnDemandの活用術を、毎月テーマに沿ってお届けします。 過去のセミナーの動画・資料は、下記URLよりご覧頂けます。

http://www.terrasky.co.jp/document/skyondemand/

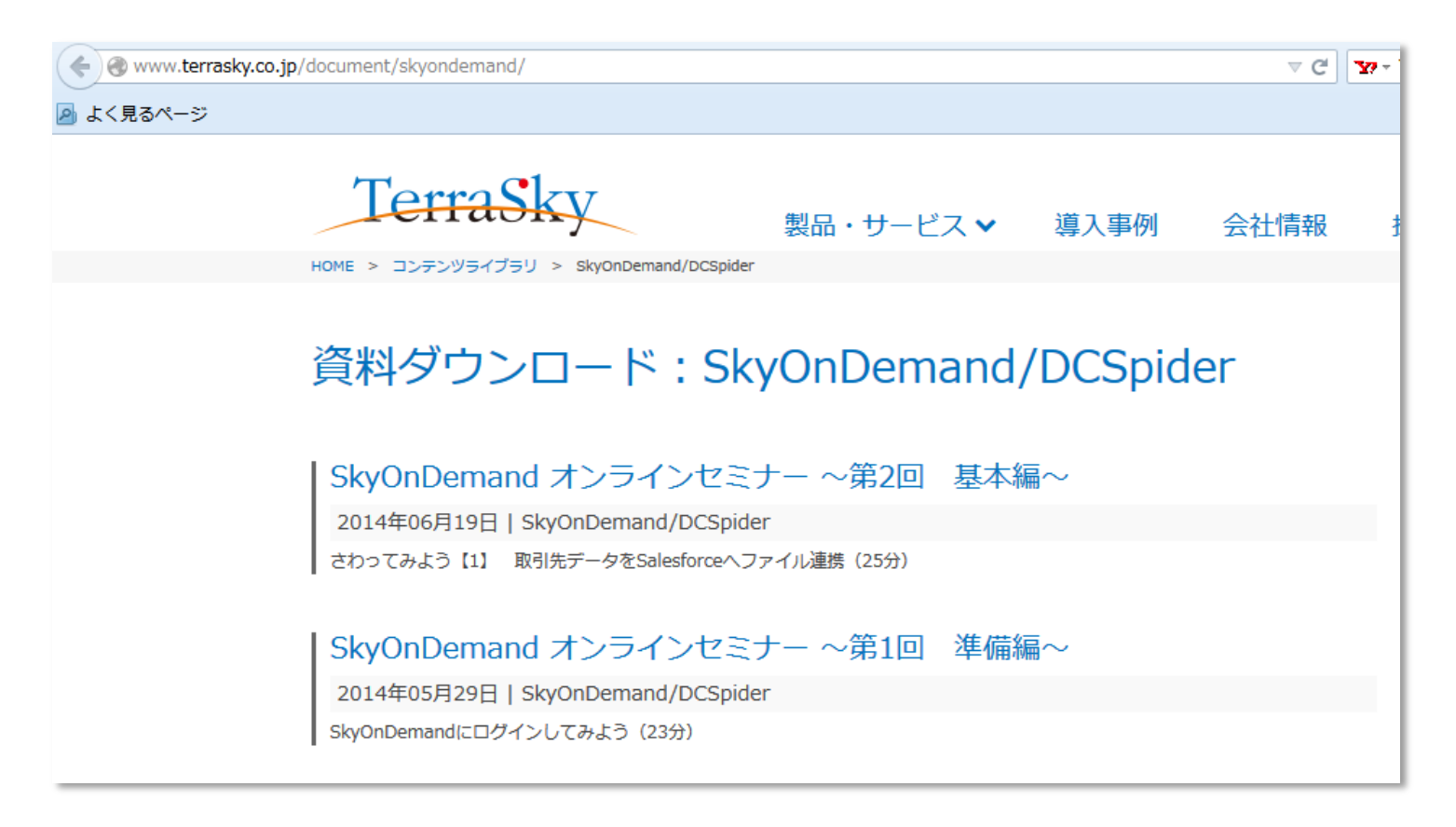

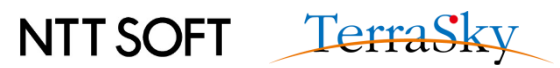

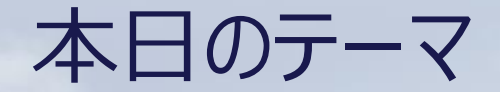

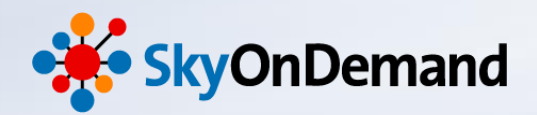

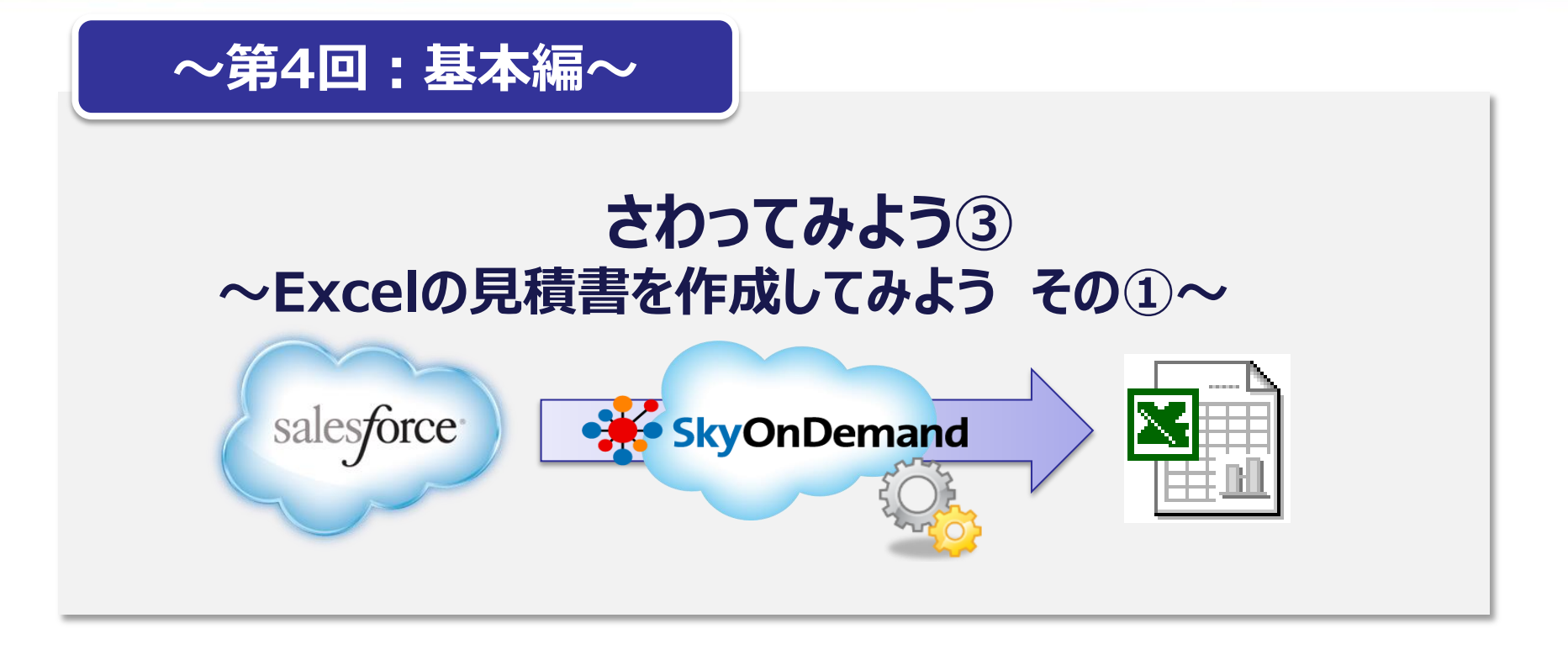

## 本日のゴール

・Salesforceの対象データをExcelの帳票フォームへ挿入する方法の理解

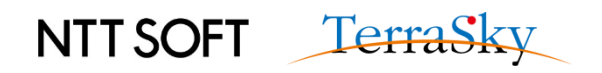

活用イメージ

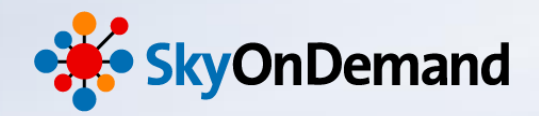

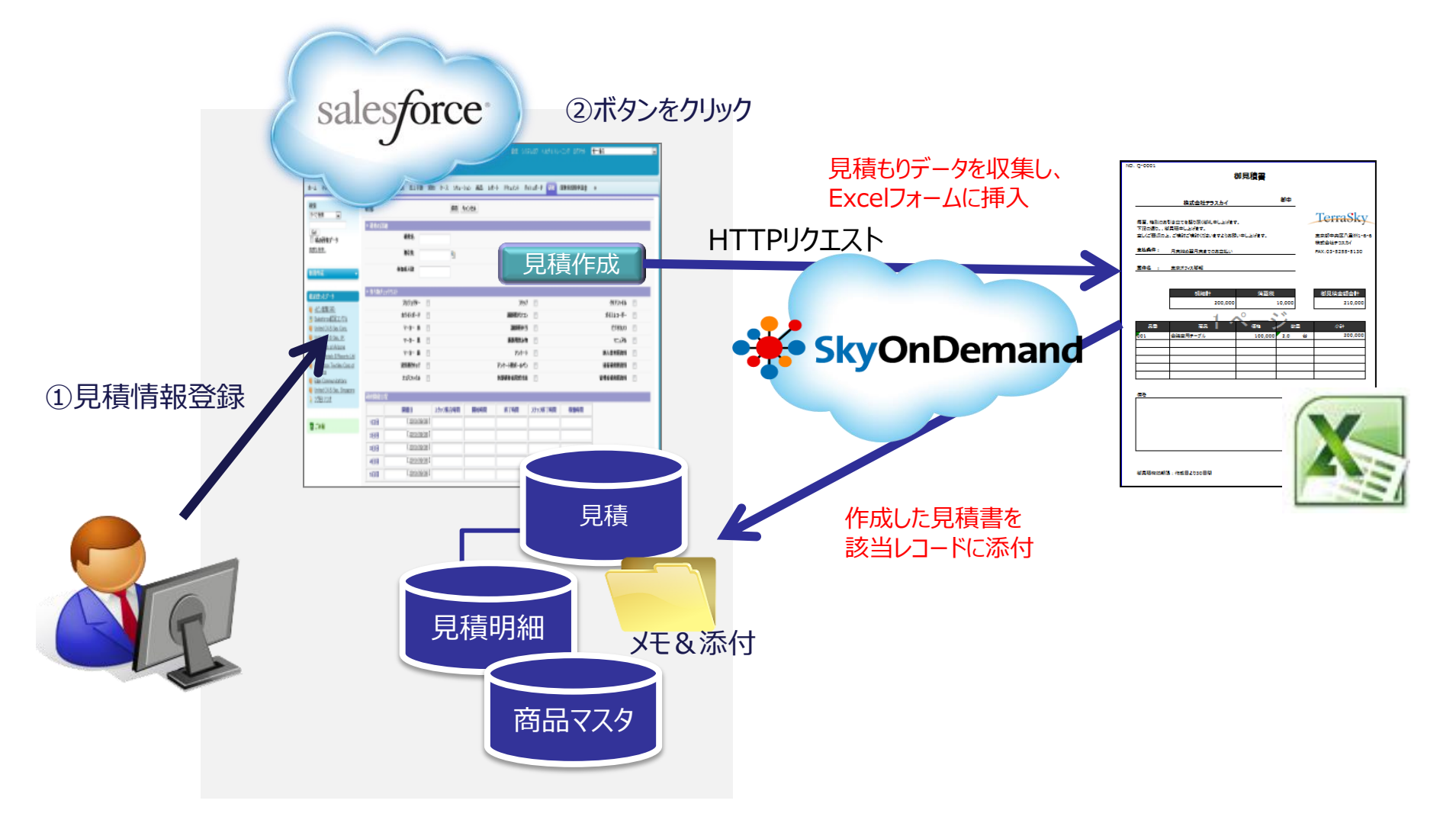

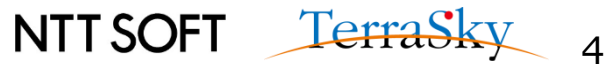

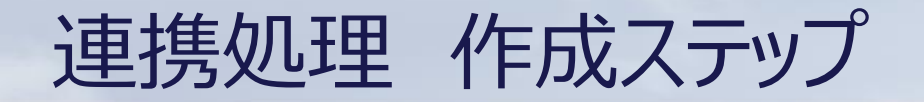

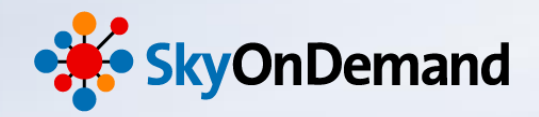

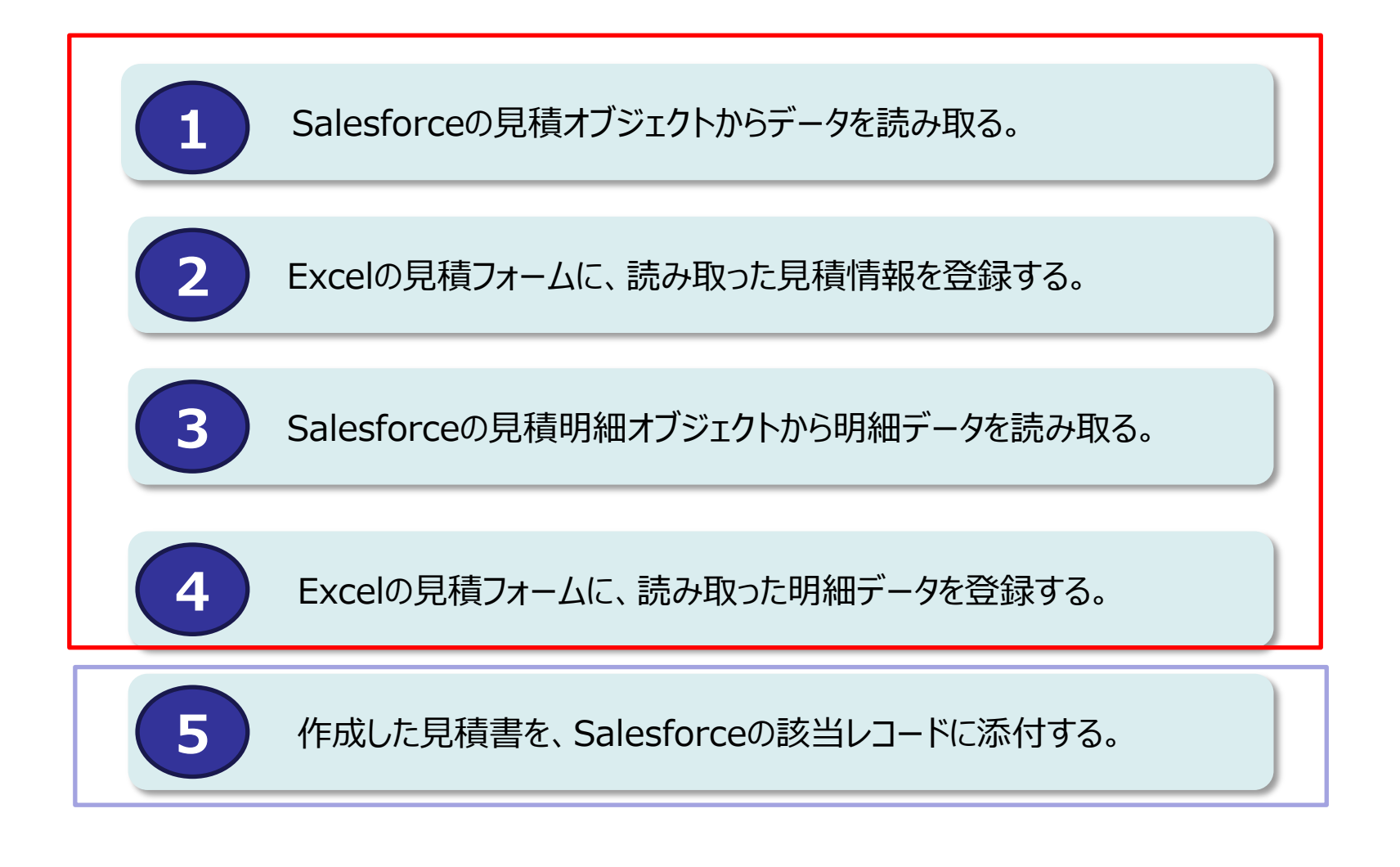

※トリガーの設定は、「応用編」にてご紹介します!

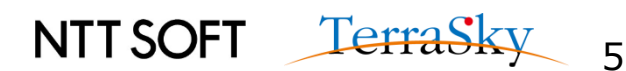

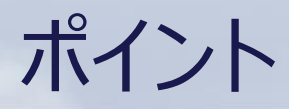

**\**])

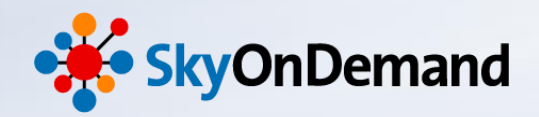

# ▶ POINT 1 複数オブジェクトにまたがるデータを取得

取引先・商談・見積・見積明細と、複数オブジェクトにまたがるデータを収 集して見積書を作成します。

# @ POINT2 検索条件の設定によるデータの抽出

見積オブジェクトから、処理対象のレコードを抽出します。

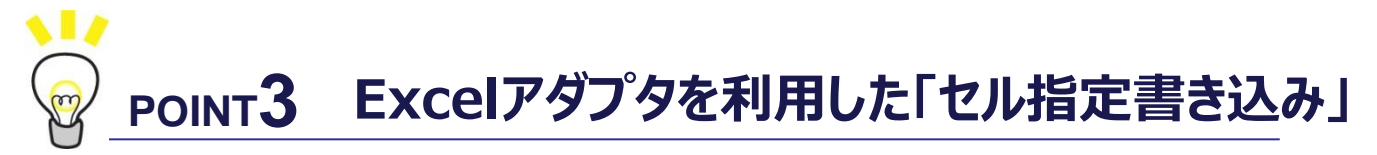

SkyOnDemandのExcelアダプタの機能、「セル指定書き込み」を利用して、指定のExcel帳票へデータ登録を実装します。

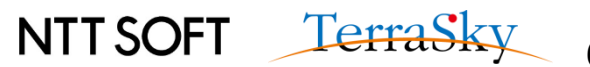

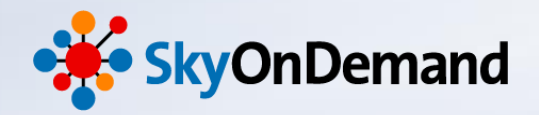

# 作ってみよう!

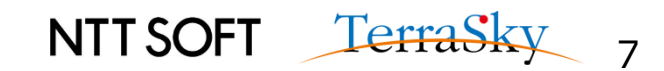

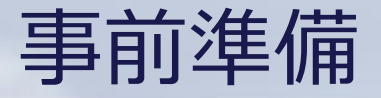

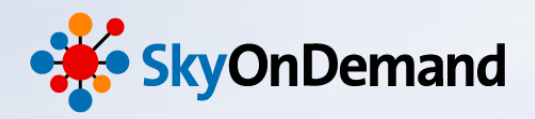

#### 見積フォームのテンプレートを作成し、SkyOnDemandのエクスプローラーに保存します。

・WebStudioにログイン>エクスプローラー>/dataディレクトリの下にフォルダを作成し、保存します。 ※今回利用するテンプレートは以下の見積フォームです。

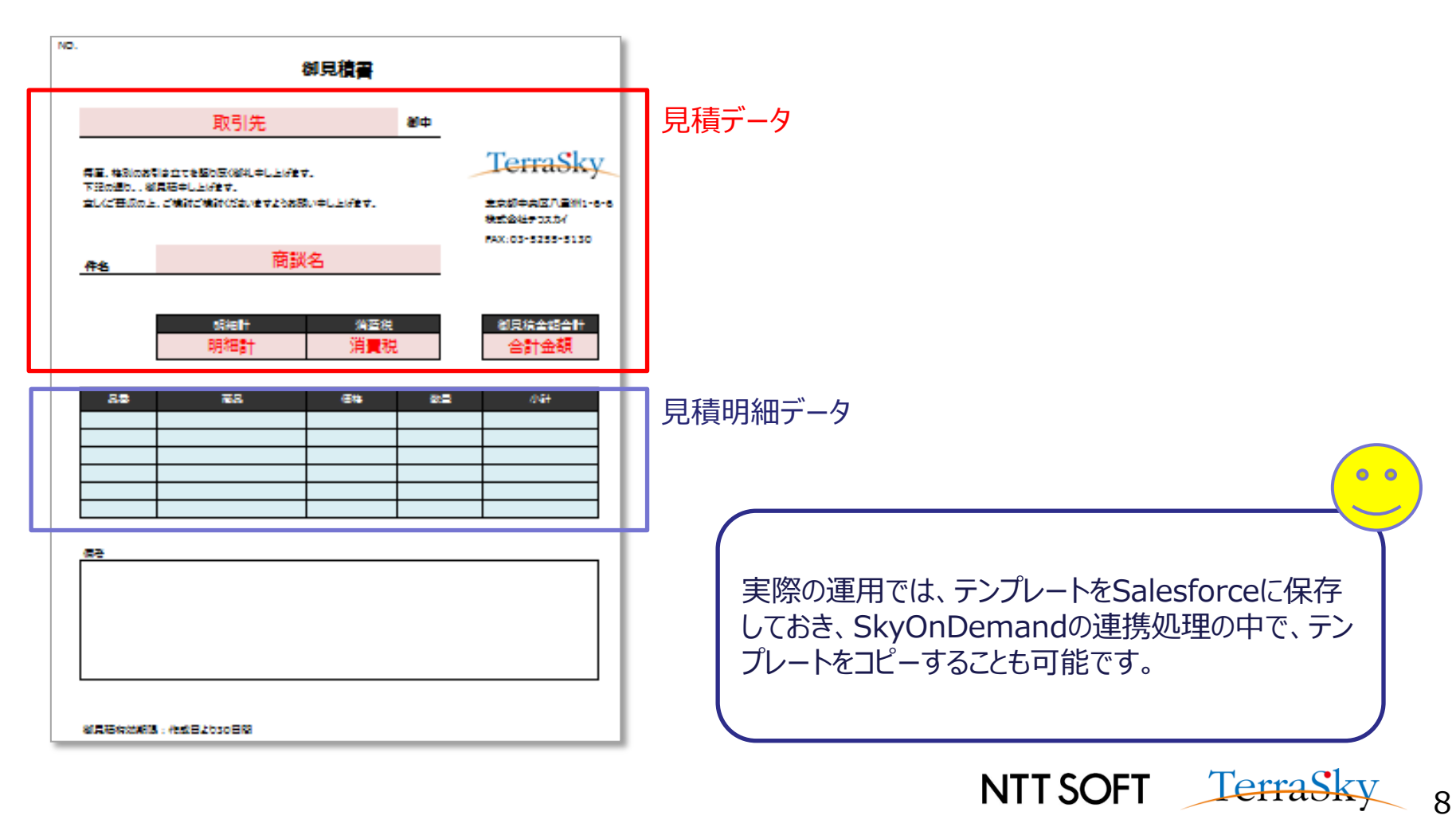

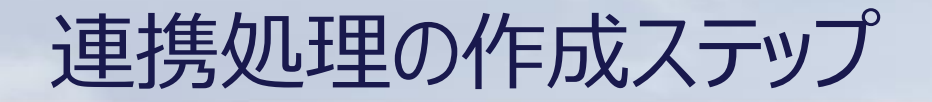

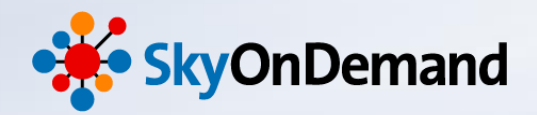

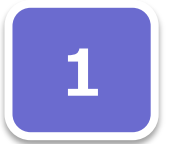

## グローバルリソースの設定

・連携対象のSalesforceの接続設定を行います。 ※設定方法は第2回オンラインセミナー資料をご覧ください。

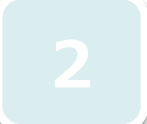

## **スクリフ<sup>°</sup>ト作成**

- ・Salesforceから見積もりヘッダを読み取る設定を行います。
- Excelへ出力設定を行います。
- ・Salesforceから見積もり明細を読み取る設定を行います。
- Excelへ出力設定を行います。

## ※トリガーの設定は、「応用編」にてご紹介します!

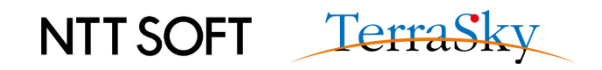

1.グローバルリソースの作成

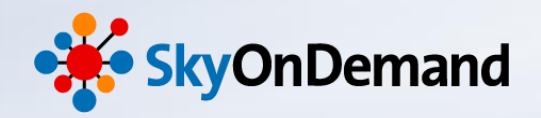

新しいグルーバルリソースの追加>リソースの種類の選択:「クラウド」>SalesforceAPIを選択し、 接続先SalesforceのID/PWを登録します。

※既に登録済みの場合は必要ありません。設定の詳細は、第2回オンラインセミナー資料P15.16をご確認ください。

| ₩ 新しいグロ        | コーバルリソースの追加          |                        | ×          | J                 |                                                                                                 |                   |
|----------------|----------------------|------------------------|------------|-------------------|-------------------------------------------------------------------------------------------------|-------------------|
| 接続の設定<br>リソースへ | の接続に必要な情報をフ          | しかします。                 |            |                   |                                                                                                 |                   |
| 接続名            | Salesforce接続設定,      | API 29.0               |            |                   |                                                                                                 |                   |
| 種別             | デフォルト                |                        | •          |                   |                                                                                                 |                   |
| 接続タイプ          | Salesforce(Salesford | e接続設定 API 29.0)        |            | H                 |                                                                                                 |                   |
| 接続リトラ          | 5イ設定 接続し             | ノトライ詳細設定 t             | セキュリティ     |                   |                                                                                                 |                   |
| 必須設定           | オプション設定              | PROXY設定 SO/            | APヘッダー設定   |                   |                                                                                                 | グローバルリソース         |
| ユーザID          |                      | @gmail                 | .co.jp     |                   |                                                                                                 | の設定完了!            |
| パスワー           | ۲                    | •••                    |            | <br>   <br>  接続テ; | スト                                                                                              | ×                 |
| ログイン           | 先                    | login.salesforce.com   | •          |                   | 接続に成功しました。                                                                                      |                   |
| SSL使用          |                      | 使用する                   | -          |                   | 組織(ID)                                                                                          |                   |
|                |                      | https://login.colorfor | co.com/set |                   | ユーザ(ID)                                                                                         |                   |
| 97L7           | ウト (秒)               | 600                    |            | P                 | SOAPエンドポイントアドレス<br>https://ap.salesforce.com/services/Soa<br>u/29.0/00D100000000acDz<br>セッションID | p/                |
| Connect        | ionタイムアウト (秒)        | 5                      |            |                   | 00D10000000acDz!<br>AQQAQMtuSm4Bl3uSJrNE8k7LCKTaOw:                                             | syNCrO_OmFL       |
| 送受信時           | データ圧縮                | 圧縮する                   | •          |                   | zrXIOLA2UaVKOFjE06zQ9l4iBeNUvVFGT<br>pKN8hAo5sfg                                                | Gx8XY3Og9JT<br>了解 |
| OAut           | thを使用して接続する          |                        | 接続テスト      |                   |                                                                                                 |                   |

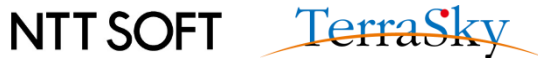

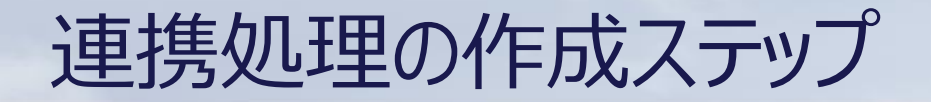

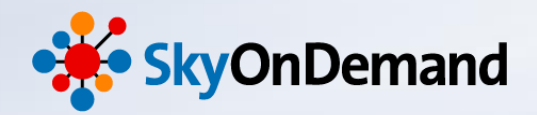

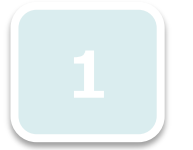

#### グローバルリソースの設定 ・連携対象のSalesforceの接続設定を行

・連携対象のSalestorceの接続設正を行いま 9 。 ※設定方法は第2回オンラインセミナー資料をご覧ください。

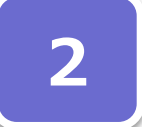

# スクリフ゜ト作成

- ・Salesforceから見積データを読み取る設定を行います。
- ・Excelへ出力設定を行います。
- ・Salesforceから見積明細データを読み取る設定を行います。
- ・Excelへ出力設定を行います。

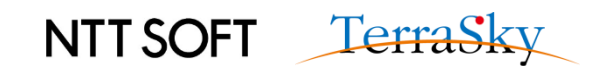

2.スクリプト作成(1/18)

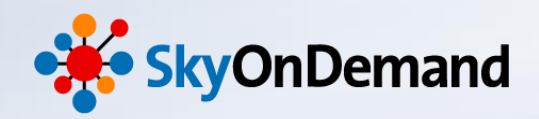

#### 今回は、下記の①から④のステップをご紹介します。⑤は次回(第5回)セミナーをご覧ください。

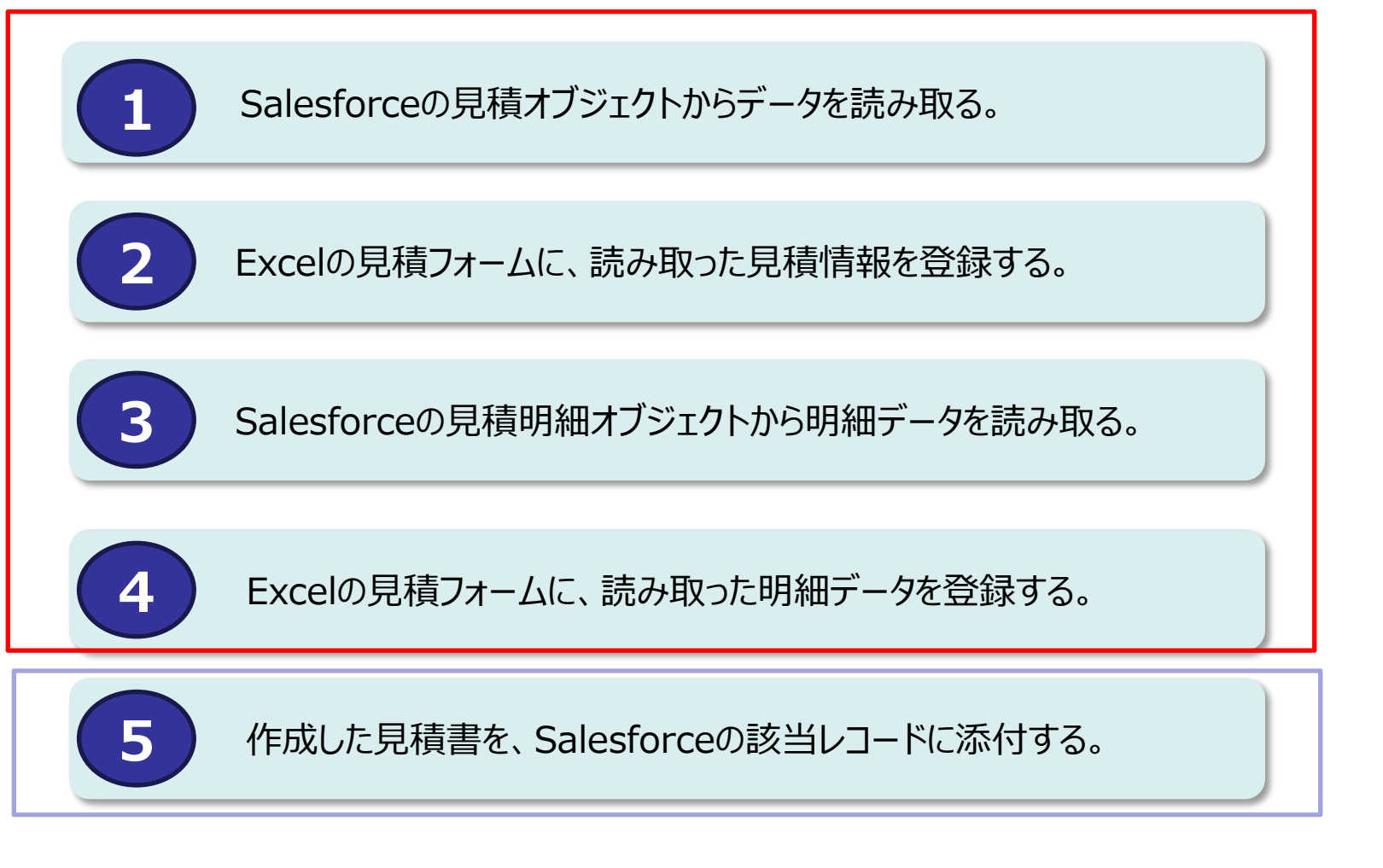

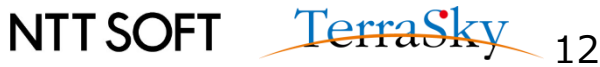

2.スクリプト作成(2/18)

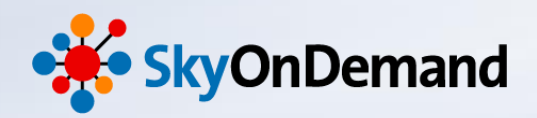

#### ①新しいプロジェクトとスクリプトを立ち上げます。

画面上にデザイナ画面が表示されます。

※プロジェクトとスクリプトの作成方法は、第2回オンラインセミナーの資料P18をご確認ください。

| デザイナ                                   |                                                                                                    |   |
|----------------------------------------|----------------------------------------------------------------------------------------------------|---|
| ファイル 編集 表示 配置                          | テスト実行 ツール ヘルプ                                                                                                    |   |
| 🔌 👒 🕼 🌡 🚽                              |                                                                                                    |   |
| プロジェクトエクスプローラ 🗙                        |                                                                                                    | × |
| ▲ ♥ プロジェクト<br>ぼ スクリプト<br>プロパティインスペクタ × | Start       基本         Start       ● 処理         ● 公 効却アプリケーS       ※ 交数代入         ● 小 ジョンクジ       ※ スクリプト呼び出         ● ※ 分称-ジョレクS       ※ カページコレクS         ● ※ 方小ージョレクS       ※ クリプト呼び出         ● ※ 方小ージョレクS       ※ クパース         アータペース       ファイル         本ットワーク       フラウド | • |

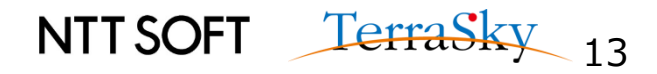

2.スクリプト作成(3/18)

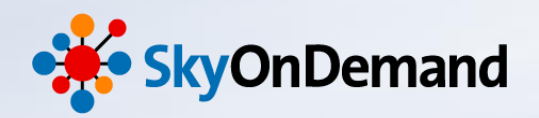

#### ②Salesforceから見積データを読み取ります。

ツールパレット> クラウド> Salesforce> データ読み取り(子→親リレーション)処理アイコンを キャンバスにドラッグ&ドロップします。

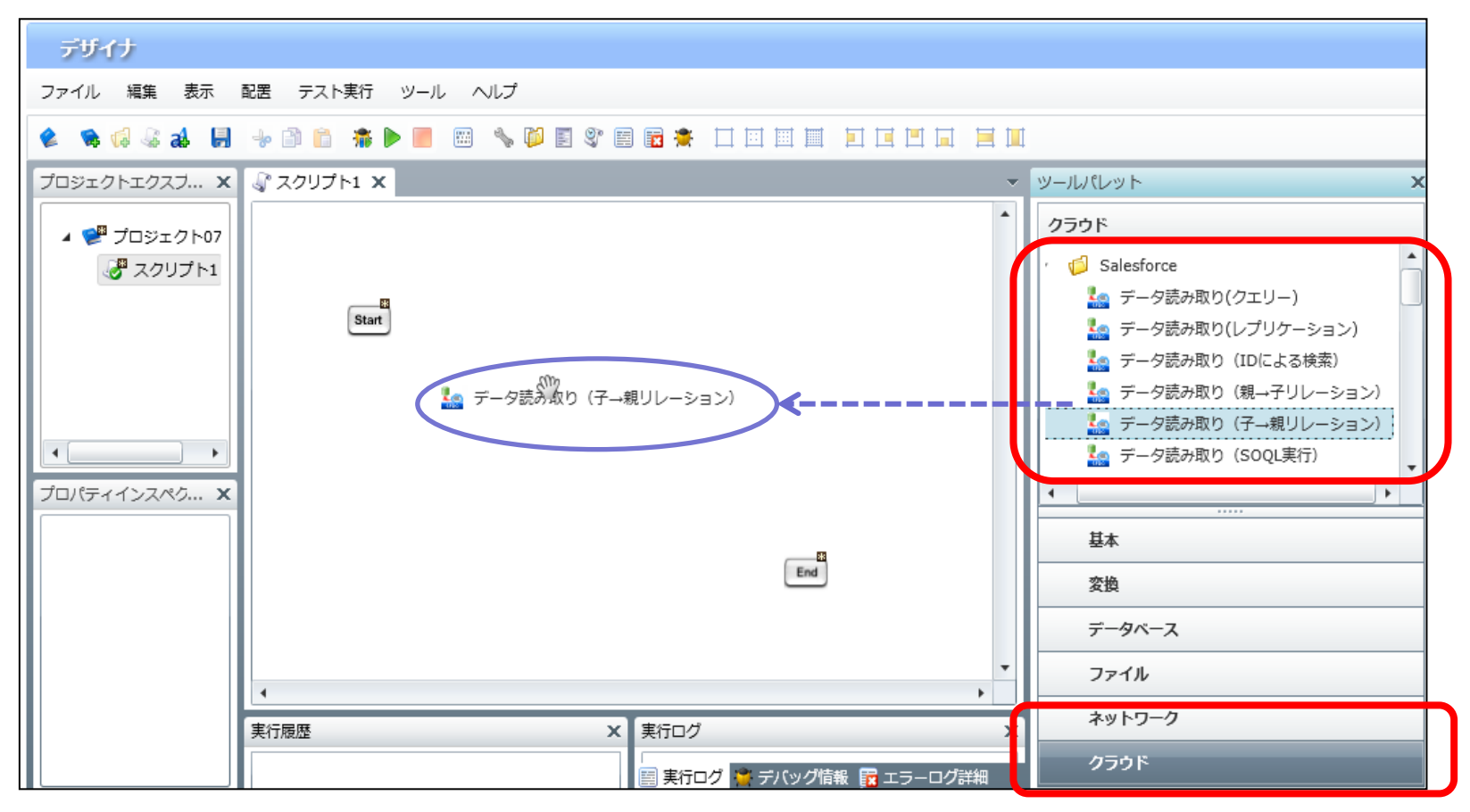

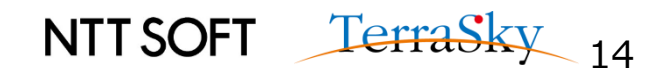

2.スクリプト作成(4/18)

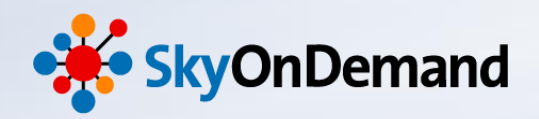

#### ②Salesforceから見積データを読み取ります。

- 新規データの読み取りの設定画面が開きます。
- ・【接続先】グローバルリソースで設定をした接続先を選択
- ・【テーブル名】連携対象のオブジェクトとして、「Quote\_\_C(見積)」を選択
- ・スキーマの作成で、連携対象の項目を選択します。

| 🤛 データ読み取り (子→親リレーション) 処理のプロパティ           | スキーマの作成       |                    |           |         |              |              |              | 23      |
|------------------------------------------|---------------|--------------------|-----------|---------|--------------|--------------|--------------|---------|
| データ読み取り(子→親リレーション)処理                     | テーブル情報 Ouote  | c (見積)             |           |         |              |              |              |         |
| データ読み取り(子→親リレーション)処理のプロパティを設定します。        | 追加(INSERT):可能 | 更新(UPDATE): 可能     | 削除(DELE   | TE): 可能 | L            | プリケーショ       | ョン:可能        |         |
|                                          | 未選択 🗞         |                    |           |         |              |              |              |         |
| get_c2p_relationship_query               |               |                    |           | •       | •            | •            | •            |         |
| 必須設定 オプション設定 ファイル出力設定 データ処理方式 コメント       |               | API                | 型         | 外部ID    | 追加可能         | 更新可能         | Null許可       |         |
|                                          | 取引先           | Accountc           | reference |         | $\checkmark$ | $\checkmark$ | $\checkmark$ | -       |
| 接続先 Salesforce接続設定 API 29.0(Seminarデモ) 🔹 | (二) (備考       | Commentc           | textarea  |         | $\checkmark$ | $\checkmark$ | $\checkmark$ |         |
|                                          | 作成者 ID        | CreatedById        | reference |         |              |              |              |         |
| テーノル名 Quote_c (見積) ・                     | 作成日           | CreatedDate        | datetime  |         |              |              |              |         |
| スキーマ定義                                   | 作成日           | Date_of_createc    | date      |         | $\checkmark$ | $\checkmark$ | $\checkmark$ |         |
| ラベル API 型 関数                             | カスタムオブジェクト:   | ID Id              | id        |         |              |              |              | •       |
| 連                                        | 携対象項目         | ↓選択済み^<br>API      | 「未選       | の部の     | 追加风能         | 面新可能         | Nullipa      |         |
|                                          | 取引先,取引先名      | Account r.Name     | ± string  |         |              |              |              |         |
|                                          | 商談。商談名        | Opportunity r.Name | string    |         |              |              |              | ^       |
| フナ_一つの作成                                 | 明細合計          | Sub ammount c      | currency  |         |              |              | 5            | <b></b> |
| ○ 2001 (始表気圧)                            | 消費税           | Tax c              | currency  |         |              |              | <b>V</b>     | Ģ       |
| SUQL (使系案件)                              | 御見積合計余額       | Total Ammount c    | currency  |         |              |              | <i>s</i>     |         |
| ↓ ↓                                      |               |                    | ,         |         |              |              |              | v       |
| <u> 完了</u> 取消し                           |               |                    |           | /       | T            |              |              |         |

2.スクリプト作成(5/18)

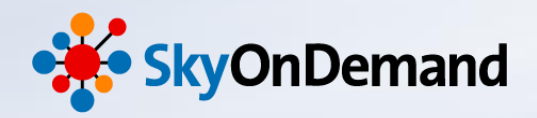

#### ②Salesforceから見積データを読み取ります。

「SOQL(検索条件)」を設定します。

今回は、見積オブジェクトのIDを条件に指定し、特定の見積レコードを検索します。

| 🤛 データ読み取り(子→                        | 親リレーション)処理                      | <b>8</b> のプロパティ |           | l  | x | SOQ | L(検索条件)の作成                   |                        |           |              |              |              |          |
|-------------------------------------|---------------------------------|-----------------|-----------|----|---|-----|------------------------------|------------------------|-----------|--------------|--------------|--------------|----------|
| <b>データ読み取り(子→親!</b><br>データ読み取り(子→親! | <b>リレーション)処理</b><br>リレーション)処理の3 | プロパティを設定        | します。      |    |   | テ連  | ーブル情報 Quotec<br>加(INSERT):可能 | (見積)<br>更新(UPDATE): 可能 | 削除(       | (DELETE):    | 可能           | レプリ          | ケーショ     |
|                                     |                                 |                 |           |    |   |     | 条件項目の選択                      |                        |           |              |              |              |          |
| 名前    見積                            | ヘッダ読取り                          |                 |           |    |   |     | ラベル                          | API                    | 型         | 追加可能         | 更新可能         | Null評單       |          |
| 必須設定 オプシート                          | ぷ安 フライル山井                       |                 | 抽去式 レコイント |    |   |     | 取引先                          | Accountc               | reference | $\checkmark$ | $\checkmark$ | $\checkmark$ | -        |
|                                     |                                 |                 |           |    |   |     | <b>構</b> 考                   | Commentc               | textarea  | $\checkmark$ | $\checkmark$ | $\checkmark$ |          |
| スキーマ定義                              |                                 |                 |           |    | • |     | 作成者 ID                       | CreatedById            | reference |              |              |              |          |
|                                     | 4.01                            | πII             | 88#5      |    |   |     | 乍成日                          | CreatedDate            | datetime  |              |              |              |          |
| 3/06                                | API                             | <del>2</del>    | 開設        |    |   |     | 乍成日                          | Date_of_createc        | date      | $\checkmark$ | $\checkmark$ | $\checkmark$ |          |
| 取引先.取引先名                            | Accountr.Nan                    | string          |           | -  |   |     | カスタムオブジェクト ID                | Id                     | id        |              |              |              |          |
| 商談.商談名                              | Opportunityr.                   | string          |           |    |   |     | SIR <del>O</del>             | InDolated              | booloop   |              |              |              | <b>_</b> |
| 8月2日(小三+                            | Sub ammount                     |                 |           |    |   |     |                              | ↓検索条件を指定               | ↑ 検索条件    | から削除         | )            |              |          |
|                                     | Sub_anniount_                   | currency        |           | _  |   |     | RARAKTI VAJBAL               |                        |           |              |              |              |          |
| 消費税                                 | Tax_c                           | currency        |           |    |   |     | ラベル                          | API                    | 型         | 演算子 (        | 直            | AND / O      | R        |
|                                     |                                 |                 | スキーマの作    | 厩  |   |     | カスタムオブジェクト ID                | Id                     | id        | = •          | a01100000    |              | -        |
| SOQL(検索条件)                          |                                 |                 |           |    |   |     |                              |                        |           |              |              |              |          |
|                                     |                                 |                 |           |    |   |     |                              | 7                      |           |              |              |              |          |
|                                     |                                 |                 |           |    |   |     |                              |                        |           |              |              |              |          |
|                                     |                                 |                 |           |    |   |     |                              |                        |           |              |              |              |          |
|                                     |                                 |                 |           |    |   |     |                              |                        |           |              |              |              |          |
|                                     |                                 |                 | SOQLの作    | 咸  |   |     |                              |                        |           |              |              |              |          |
|                                     |                                 |                 |           |    | • |     |                              |                        |           |              |              |              |          |
|                                     |                                 | (               |           |    |   |     | hi                           | _'20110000             | νυυχ      | XXX          | ,            |              |          |
|                                     |                                 | l               | 完了        | 取消 | 6 |     | l iu                         | = au 110000            |           |              |              |              |          |
|                                     |                                 |                 |           |    |   |     |                              |                        |           |              |              |              |          |

NTT SOFT TerraSky 16

2.スクリプト作成(6/18)

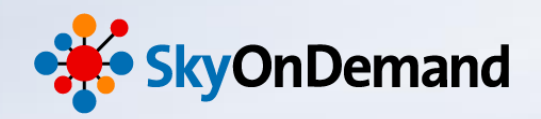

NTT SOFT TerraSky 17

#### ②Salesforceから見積データを読み取ります。

抽出テストにて成功のポップアップが表示されたら、見積明細の読み取りは完了です。

| 🏓 データ                  | ア読み取り(子→新                   | 親リレーション) 処                     | 理のプロパティ            |                 | x   |                                                          |                                         |                              |
|------------------------|-----------------------------|--------------------------------|--------------------|-----------------|-----|----------------------------------------------------------|-----------------------------------------|------------------------------|
| <b>データ読</b> る<br>データ読る | <b>み取り(子→親り</b><br>み取り(子→親り | <b>リレーション)処理</b><br>リレーション)処理の | )プロパティを設定          | します。            | (   | <b>Հ</b> Ի                                               | x                                       |                              |
| 名前                     | 見積<br>定 オプション               | ヘッダ読取り<br>設定 ファイル出:            | 力設定「データ処理          | 聖方式 コメント        |     | 抽出に成功しました。<br>QUERYRESULTのサイズは[1]件です。                    |                                         |                              |
| ラ取                     | バル<br>引先.取引先名               | API<br>Account r.Nan           | 型<br>string        | 関数              |     | SELECT<br>Accountr.Name,<br>Opportunity_r.Name,          |                                         |                              |
| 商                      | 談.商談名<br> 細合計               | Opportunityr.<br>Sub_ammount_  | string<br>currency |                 |     | Sub_ammountc,<br>Taxc,<br>Total_Ammountc<br>FROM Ouote c |                                         |                              |
| 消                      | 費税                          | Tax_c                          | currency           | スキーマの作成         |     | WHERE Id = 'a0110000000ZTDQ'                             | 了解                                      |                              |
| Id                     | ∟(検索条件)<br>  = 'a01100000   | 0OZTDQ'                        |                    | SOQLの作成<br>抽出テス |     | 実際の運用では、<br>Salesforceから対<br>設定を行うケースが<br>※この設定方法は       | HTTPトリガー<br>なレコードのご<br>が多いです。<br>、応用編でこ | -を利用し、<br>IDを引き継ぐ<br>〔紹介します! |
|                        |                             |                                |                    | 完了              | 取消し |                                                          |                                         |                              |

2.スクリプト作成(7/18)

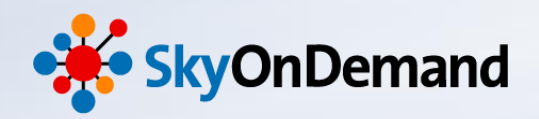

#### ③見積データをExcelのフォーマットに書き込みます。

ツールパレット>ファイル>Excel>セル指定書き込み処理アイコンをキャンバスにドラッグ&ドロップします。

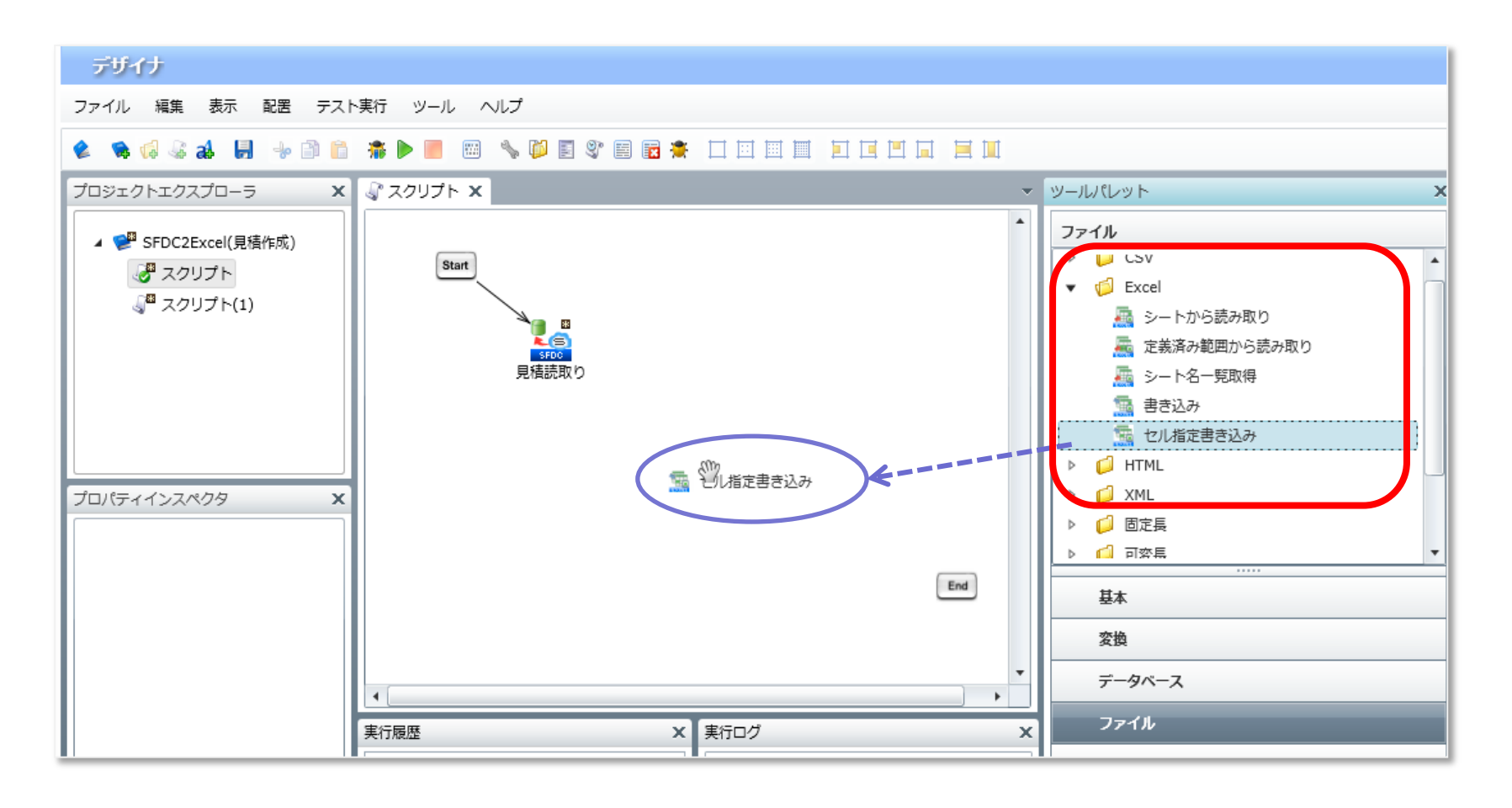

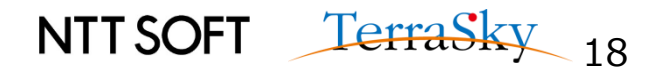

2.スクリプト作成(8/18)

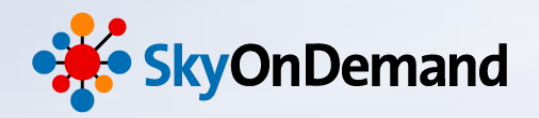

#### ③見積データをExcelのフォーマットに書き込みます。

新規セル指定書き込みの設定画面が開きます。

- ・【ファイル】見積フォームを選択します。/data/webdav/Seminor/Quote\_form.xls
- ・【セル設定】見積フォームの書き込み対象のセル設定を行います。

| 新規セル指定書き込み処理     ×       セル指定書き込み処理        新規セル指定書き込み処理                   |         |             |                |                |      |       |     |    |
|---------------------------------------------------------------------------|---------|-------------|----------------|----------------|------|-------|-----|----|
| 名前     見積書込み       入力データ     (入力データなし)       必須設定     トランザクション       コメント |         | セル名(<br>設定を | は、マッピ<br>しておきま | ング時にれ<br>ミしょう。 | つかりや | すいよう、 |     |    |
| ファイル /data/webdav/Seminor/Quote_form.xis 参照                               | ファイル /d | ata/webdav  | /Seminor/Q     | uote_form.xl   | s    |       |     | 参照 |
|                                                                           | セル設定    |             |                |                |      |       |     |    |
|                                                                           | シート名    | セルアド        | セル名            | 書式設定           | 型    | フォーマ  |     |    |
|                                                                           | Sheet1  | B5          | 取引先名           | 書き込み先の         | 標準   |       |     | 下へ |
| 追加                                                                        | Sheet1  | C13         | 件名             | 書き込み先の         | 標準   |       | - 1 | 追加 |
|                                                                           | Sheet1  | C16         | 明細名            | 書き込み先の         | 標準   |       | _   | 削除 |
|                                                                           | Sheet1  | D16         | 消費税            | 書き込み先の         | 標準   |       | •   |    |
| 完了 取消し                                                                    |         |             | NTI            | - SOF          | T    | Terr  | 15  | kv |

2.スクリプト作成(9/18)

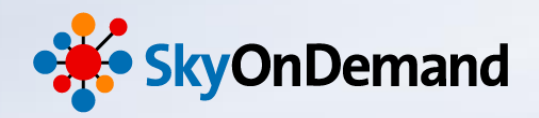

#### ④見積データのマッピングの設定をします。

「見積データ読み取り」アイコンを「見積データ書込み」アイコンにドラッグ&ドロップし、マッピングを 追加します。今回はデータの移送の設定のみを行います。

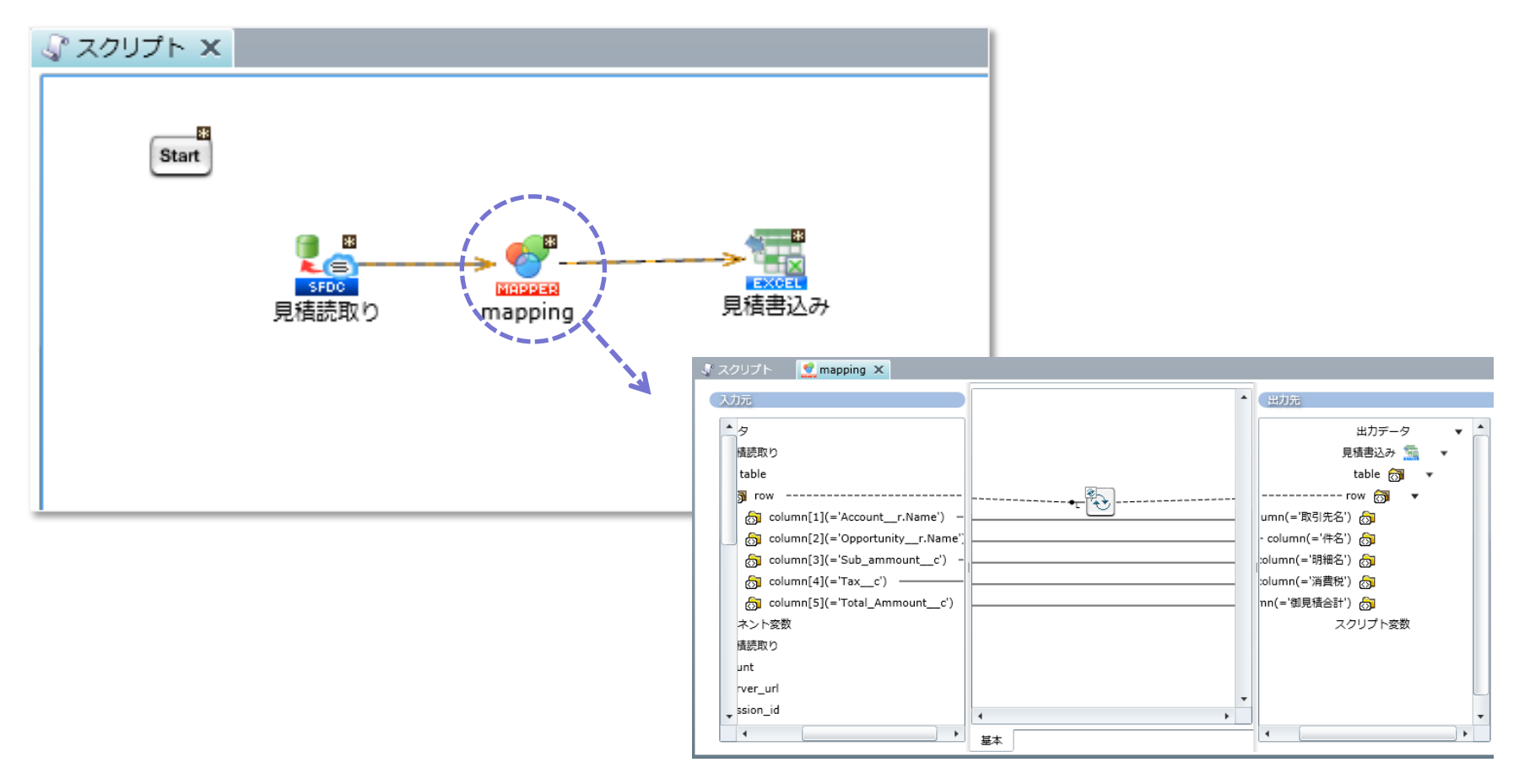

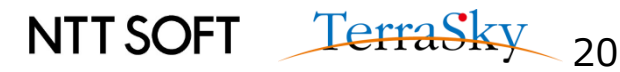

2.スクリプト作成(10/18)

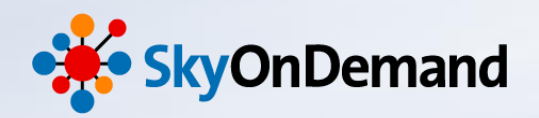

#### ⑤Salesforceから見積明細を読み取ります。

ツールパレット> クラウド> Salesforce> データ読み取り(クエリ)処理アイコンを キャンバスにドラッグ&ドロップします。

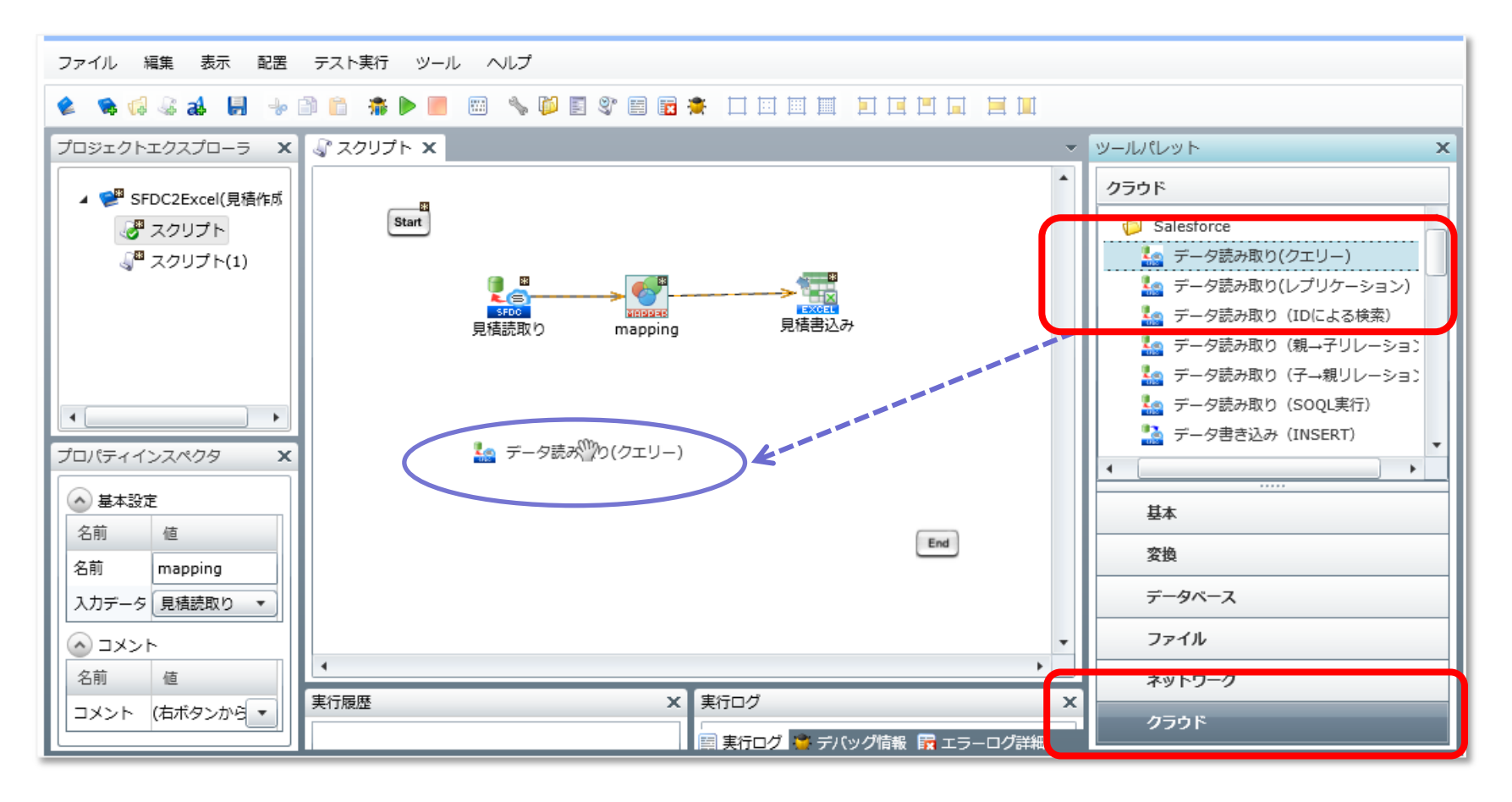

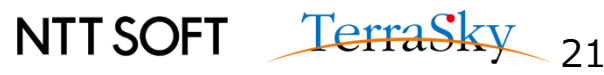

2.スクリプト作成(11/18)

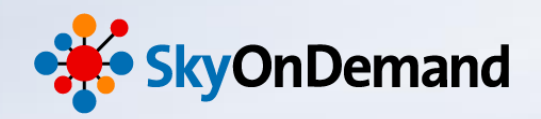

#### ⑤Salesforceから見積明細を読み取ります。

- 新規データの読み取りの設定画面が開きます。
- ・【接続先】グローバルリソースで設定をした接続先を選択
- ・【テーブル名】連携対象のオブジェクトとして、「QuoteDetail\_\_\_c(見積明細)」を選択
- ・スキーマの作成で、連携対象の項目を選択します。

| ─ 新規データ読み取り(クエリー)処理                                | 7   | テーブル技報 OuoteDetail | 。(目誌明細)          |           |          |      |        |                                                                                                    |   |
|----------------------------------------------------|-----|--------------------|------------------|-----------|----------|------|--------|----------------------------------------------------------------------------------------------------|---|
| データ読み取り(クエリー)処理                                    |     | 追加(INSERT):可能      | 更新(UPDATE): 可能   | 削除(DELI   | ETE): 可能 | L    | プリケーショ | ョン:可能                                                                                                    |   |
| 新規データ読み取り(クエリー)処理                                  |     | 未選択 🗞              |                  |           |          |      |        |                                                                                                    |   |
|                                                    |     |                    |                  |           | •        | •    | •      | •                                                                                                    | 1 |
| 名前 get_data                                        |     | 5~1                | API              | 型         | 外部ID     | 追加可能 | 更新可能   | Null許可                                                                                                    | - |
| データ処理方式コメント                                        |     | 作成者 ID             | CreatedById      | reference |          |      |        |                                                                                                    |   |
| 必須設定 オブション設定 ファイルツカ設定                              |     | 作成日                | CreatedDate      | datetime  |          |      |        |                                                                                                    |   |
| SUMARXE NOVES STREET                               |     | カスタムオブジェクト ID      | Id               | id        |          |      |        |                                                                                                    |   |
|                                                    |     | 削除                 | IsDeleted        | boolean   |          |      |        |                                                                                                    |   |
| 按机元 Salesforce接机設定 API 29.0(Seminal ▼              |     | 最終活動日              | LastActivityDate | date      |          |      |        | <ul> <li>Image: A set of the set of the</li></ul> |   |
| テーブル名 QuoteDetail_c (見積明細) ▼                       | /   | 最終更新者 ID           | LastModifiedById | reference |          |      |        |                                                                                                    |   |
| スキーマ定義                                             |     |                    |                  |           |          |      |        |                                                                                                    |   |
|                                                    | 運携対 | 象項日                | 「選択済みへ           | ↑未選払      | R^       |      |        |                                                                                                    |   |
|                                                    | ~   | 選択済の               |                  |           |          |      |        |                                                                                                    | . |
|                                                    |     |                    | API              | 型         | 外部ID     | 追加可能 | 更新可能   | Null許可                                                                                                    |   |
|                                                    |     | 品番                 | Product_codec    | string    |          |      | 1      | ×                                                                                                    |   |
|                                                    | /   | 間品                 | Productc         | string    |          |      | 1      | ×                                                                                                    |   |
|                                                    |     | 里個<br>物品           | Onit_pricec      | double    |          |      | V      | V                                                                                                    |   |
|                                                    |     | <u>数</u> 里<br>単位   | Unit_c           | string    |          |      | 4      | v                                                                                                    |   |
|                                                    |     |                    | 01110_0          | ouning    |          | -    |        |                                                                                                    |   |
| スキーマの作成                                            |     | 小計                 | Subtotal c       | currency  |          |      |        | 1                                                                                                    | V |
| スキーマの作成<br>SOQL (検索条件)                             |     | 小計                 | Subtotalc        | currency  |          |      |        | 1                                                                                                    | Ľ |
| スキーマの作成<br>SOQL (検索条件)                             |     | 小計                 | Subtotal_c       | currency  |          |      |        | ~                                                                                                    |   |
| スキーマの作成       SOQL (検索条件)       「       完了     取消し |     | 小計                 | Subtotal_c       | currency  |          |      |        | <u>√</u>                                                                                                    |   |

2.スクリプト作成(12/18)

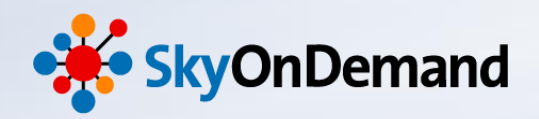

NTT SOFT TerraSky 23

#### ⑤Salesforceから見積明細を読み取ります。

「SOQL(検索条件)」を設定します。 「SOQLの作成」をクリック>見積書(Quote\_c)=a011000000XXXXX のように設定します。

| データ      | 読み取り(クエリー)処理  | مراجع مراجع المراجع المراجع المراجع المراجع المراجع المراجع المراجع المراجع المراجع المراجع المراجع المراجع ال |             |     | SOQL(検索条件)の作成                     |                               |             |              |              |              |    |
|----------|---------------|----------------------------------------------------------------------------------------------------|-------------|-----|-----------------------------------|-------------------------------|-------------|--------------|--------------|--------------|----|
| テータ      | 読み取り(クエリー)処理( | のノロバテイを設定します。                                                                                                  |             |     | テーブル情報 QuoteDeta<br>追加(INSERT):可能 | ailc (見積明細)<br>更新(UPDATE): 可能 | 削除(DELETE): | 可能           | レプリケー        | ション: 可能      | ŧ  |
| 名前       | 見積明細調         | 売取り                                                                                                    |             |     | 条件項目の選択                           |                               |             |              |              |              |    |
| 必須       | 設定 オプション設定    | ファイル出力設定 デー                                                                                                    | -夕処理方式 コメント |     | ラベル                               | API                           | 型           | 追加可能         | 更新可能         | Null許可       |    |
|          |               |                                                                                                    |             |     | 数量                                | Quantityc                     | double      | √            | √            | 1            | ^  |
| <b>7</b> | ーブル名 Quo      | oteDetailc(見積明細)                                                                                               | •           |     | 見積書                               | Quotec                        | reference   | √            |              |              |    |
| ス        | キーマ定義         |                                                                                                    |             |     | 小計                                | Subtotalc                     | currency    |              |              | 1            |    |
|          | ラベル           | API                                                                                                    | 型           |     | System Modstamp                   | SystemModstamp                | datetime    |              |              |              |    |
|          | 品番            | Product code c                                                                                                 | string      |     | 単価                                | Unit_pricec                   | currency    | $\checkmark$ | $\checkmark$ | $\checkmark$ |    |
|          | <br>商口        | Broduct o                                                                                                    | string      |     | 単位                                | Unitc                         | string      | $\checkmark$ | $\checkmark$ | $\checkmark$ | -  |
|          | 単価            | Unit price c                                                                                                   | currency    |     |                                   | ↓検索条件を指定                      | ↑検索条件か      | ら削除          |              |              |    |
|          |               | Oupetity a                                                                                                    | daubla.     |     | 検索条件の指定                           |                               |             |              |              |              |    |
|          |               | Quantityc                                                                                                    | double      |     | ラベル                               | API                           | 型           | 演算子          | 値            | AND / C      | OR |
|          |               |                                                                                                    | スキーマの作成     |     | 見積書                               | Quotec                        | reference   | = •          | )110000000   | ZI           | •  |
| so       | DQL(横索条件)     |                                                                                                    |             |     |                                   |                               |             |              |              |              |    |
|          |               |                                                                                                    |             |     |                                   |                               |             |              |              |              |    |
|          |               |                                                                                                    |             |     |                                   |                               |             |              |              |              |    |
|          |               |                                                                                                    |             |     |                                   |                               |             |              |              |              |    |
|          |               |                                                                                                    | SOQLの作成     |     |                                   |                               |             |              |              |              |    |
|          |               |                                                                                                    | 抽出テスト       |     |                                   |                               |             |              |              |              |    |
|          |               |                                                                                                    |             | •   |                                   |                               |             |              |              |              |    |
|          |               |                                                                                                    | 完了即消        | 11. |                                   |                               |             |              |              |              |    |

2.スクリプト作成(13/18)

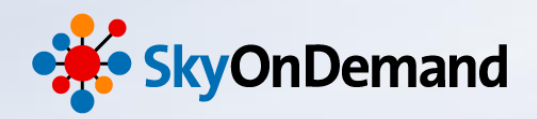

#### ⑤Salesforceから見積明細を読み取ります。

抽出テストにて成功のポップアップが表示されたら、見積明細の読み取りは完了です。

| ■ データ読み取り(クエリー)処理α                          | のプロパティ       |                  | ×        |                                                      |    |
|---------------------------------------------|--------------|------------------|----------|------------------------------------------------------|----|
| <b>データ読み取り(クエリー)処理</b><br>データ読み取り(クエリー)処理のブ | プロパティを設定しま   | द्र वृ.          | 🥏 抽出テス   | -<br>< ト                                             | x  |
| 名前     見積明細読取                               | 10           |                  |          | 抽出に成功しました。<br>QUERYRESULTのサイズは[4]件です。                |    |
| 必須設定 オプション設定 ご                              | ファイル出力設定     | データ処理方式 コン       |          | SELECT<br>Product_codec,                             |    |
| テーブル名 QuoteE                                | Detailc(見積明約 | 田)               |          | Productc,<br>Unit_pricec,<br>Ouantity_c,             |    |
|                                             | I            | 型                |          | Unitc,<br>Subtotalc                                  |    |
| 品番 Pro<br>商品 Pro                            | oduct_codec  | string<br>string |          | FROM QuoteDetailc<br>WHERE Quotec = 'a011000000ZTDQ' |    |
| 単価 Uni                                      | it_pricec    | currency         |          |                                                      | 了解 |
| <u></u> 叙単 Qui<br>SOQL (検索条件)               | iantityc     | double<br>スキーマの作 | ▼        |                                                      |    |
| Quotec = 'a01100000                         | 00ZTDQ'      |                  |          |                                                      |    |
|                                             |              | SOQLの作<br>抽出テフ   | 成<br>スト  |                                                      |    |
|                                             |              |                  | THE MP 1 |                                                      |    |

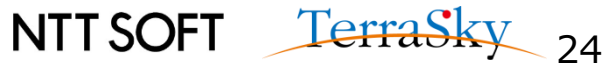

2.スクリプト作成(14/18)

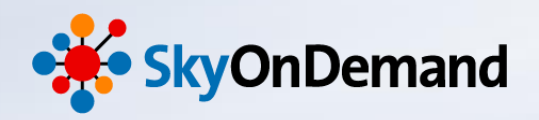

#### ⑥見積明細データをExcelのフォーマットに書き込みます。

ツールパレット>ファイル> Excel> 書き込み処理アイコンをキャンバスにドラッグ&ドロップします。

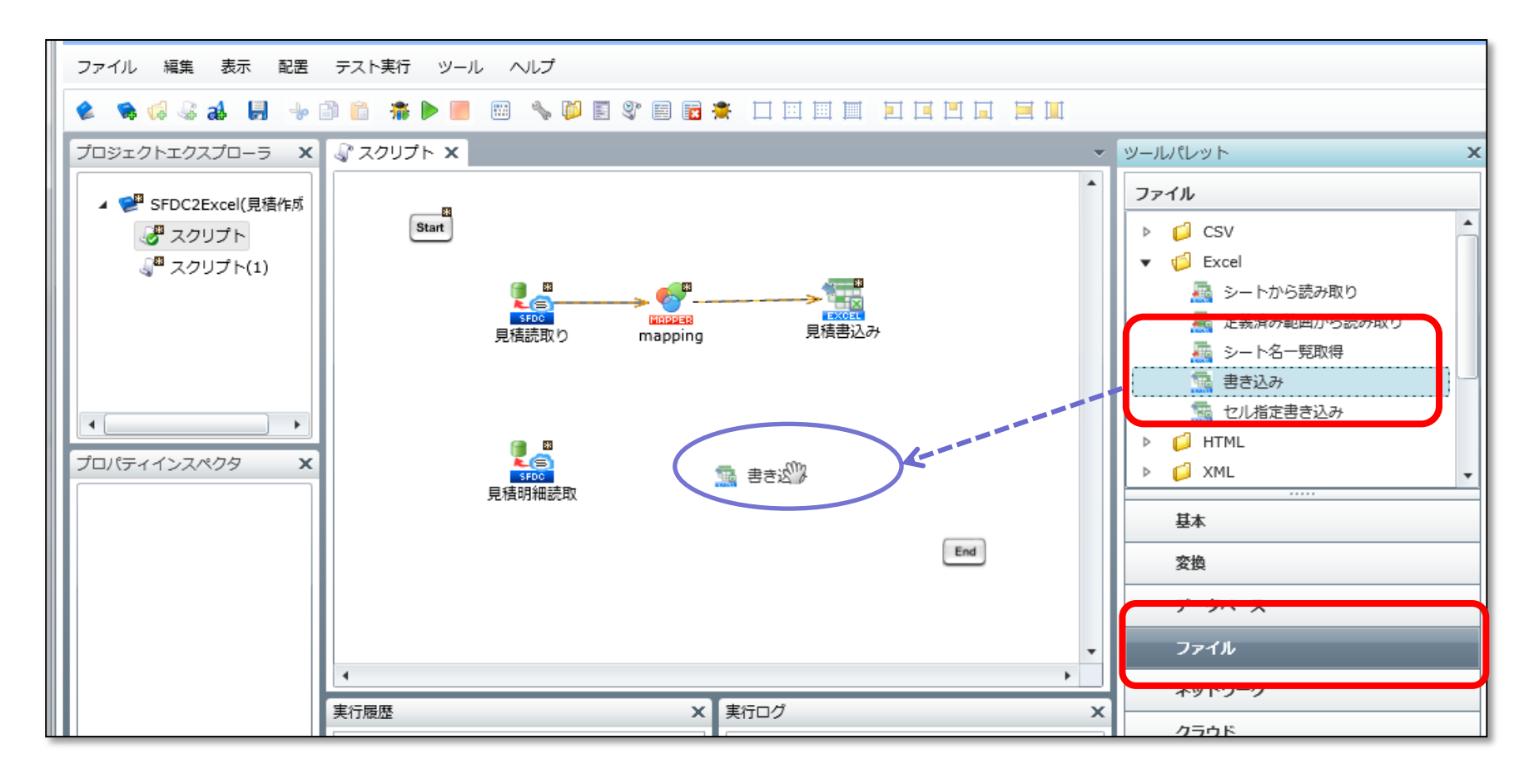

NTT SOFT TerraSky 25

2.スクリプト作成(15/18)

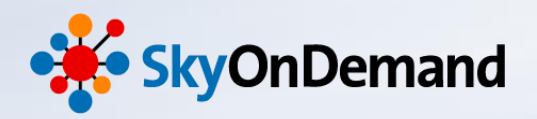

参照...

소 고

追加 削除

TerraSky 26

フォーマット

#### ⑥見積明細データをExcelのフォーマットに書き込みます。

新規書き込みの設定画面が開きます。

- ・【ファイル】見積フォームを選択します。/data/webdav/Seminor/Quote\_form.xls
- ・【シート名】Sheet1を選択します。
- ・【列一覧】各列に対する列名を指定します。

| 名前                    | 見積明細書込み                      | ,                      |          |        |     |                                      |                  |            |         |
|-----------------------|------------------------------|------------------------|----------|--------|-----|--------------------------------------|------------------|------------|---------|
| 入力データ                 | (入力データな                      |                        |          | •      | l N |                                      |                  |            |         |
| ルジ用a改んと 書き<br>ファイル /d | き込み設定   トラ<br>ata/webdav/Ser | ンサクション<br>ninor/Quote_ | form.xls | 参照     |     | ファイル /da                             | ta/webdav/Semino | or/Quote_f | orm.xls |
| シート名 Sł               | eet1                         |                        |          | ·      |     | ···································· | eti              |            |         |
| 列一覧                   | + 8                          |                        |          |        |     | 列名                                   | 書式設定             | 型          | 2       |
| 列名                    | 書式設定                         | 型                      | フォーマッ    |        |     | 品番                                   | 書き込み先の書          | 標準         |         |
|                       |                              |                        |          |        | · · | 商品名                                  | 書き込み先の書          | 標準         |         |
|                       |                              |                        |          | 追加     | i   | 単価                                   | 書き込み先の書          | 標準         |         |
|                       |                              |                        |          |        |     | 数量                                   | 書き込み先の書          | 標準         |         |
|                       |                              |                        |          | 列一覧の更新 |     |                                      |                  |            |         |
|                       |                              |                        |          |        |     |                                      |                  |            |         |
|                       |                              |                        | 完了       | 取消し    |     |                                      |                  |            |         |
|                       |                              |                        | 完了       | 取消し    |     |                                      |                  |            |         |

2.スクリプト作成(16/18)

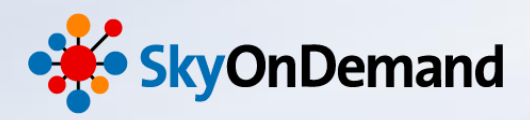

#### ⑥見積明細データをExcelのフォーマットに書き込みます。

「書込み設定」タブを開き、書き込みセルの設定を行います。

・【書込み位置の指定】セルアドレスの指定を選択し、開始セルアドレスを指定します。

|                                                                                                    |   |                                                                            |                |                                 | 4                                          |                  |            |        |   |                                 |                  |      |
|----------------------------------------------------------------------------------------------------|---|----------------------------------------------------------------------------|----------------|---------------------------------|--------------------------------------------|------------------|------------|--------|---|---------------------------------|------------------|------|
| ■ 書き込み処理のプロパティ                                                                                                |   |                                                                            | A NO           | В                               | C                                          |                  | D          | E      | F | C                               | Н                | - I  |
| <b>書き込み処理</b><br>書き込み処理のプロパティを設定します。                                                                          |   | 2 8 4                                                                      |                |                                 |                                            | ;                | 御見積書       |        |   |                                 |                  |      |
| 名前 見積明細書込み                                                                                                    |   | 5                                                                          |                |                                 | 取引给                                        | 先                |            | 御中     | - |                                 |                  |      |
| 入力データ     (入力データなし)       必須     建き込み設定       トランザクション     コメント                                               | Λ | 7<br>8<br>9<br>10<br>11                                                    | 毎点<br>下服<br>室し | 1. 格別のお引<br>2の通り 御月<br>くご弦叫2の上. | き立てを聞り戻く創え」中し<br>と読中し上げます。<br>こ時間に預けくださいます | 、上げます。<br>たっお願い中 | uibist.    |        | - | Ter<br><sup>東京都中,</sup><br>株式会社 | raSky<br>*¤n±#1  | -6-6 |
| <ul> <li>□ 1行目に列名を挿入</li> <li>✓ 上書き</li> </ul>                                                                |   | 12                                                                         | 件              | ä                               |                                            | 商談               | 名          |        | l | FAX:03-                         | 5255-5130        |      |
| <ul> <li>□ 挿入</li> <li>□ ターゲットシートの削除</li> </ul>                                                               |   | 14<br>15<br>16                                                             |                |                                 | <sup>明細計</sup><br>明細計                      | ;                | 消量8<br>消費₹ | t<br>Ż |   | 御見和<br>合言                       | 金額合計<br>│金額      |      |
| <ul> <li>✓ 書き込み位置を指定</li> <li>書き込みを開始するセルの指定条件</li> <li>④ セルアドレスを指定</li> <li>開始セルアドレス</li> <li>B20</li> </ul> |   | 17<br>19<br>20<br>21<br>22<br>28<br>24<br>25<br>26<br>27<br>28<br>29<br>29 |                | 2.8                             |                                            |                  | 価格<br>     | \$     |   |                                 | N\$ <del>1</del> |      |

Excol7+-1

NTTSOFT TerraSky 27

2.スクリプト作成(17/18)

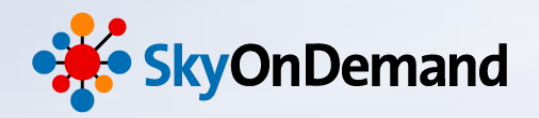

#### ⑦見積明細のマッピングの設定をします。

「見積明細読み取り」アイコンを「見積明細書込み」アイコンにドラッグ&ドロップし、マッピングを 追加します。今回はデータの移送の設定のみを行います。

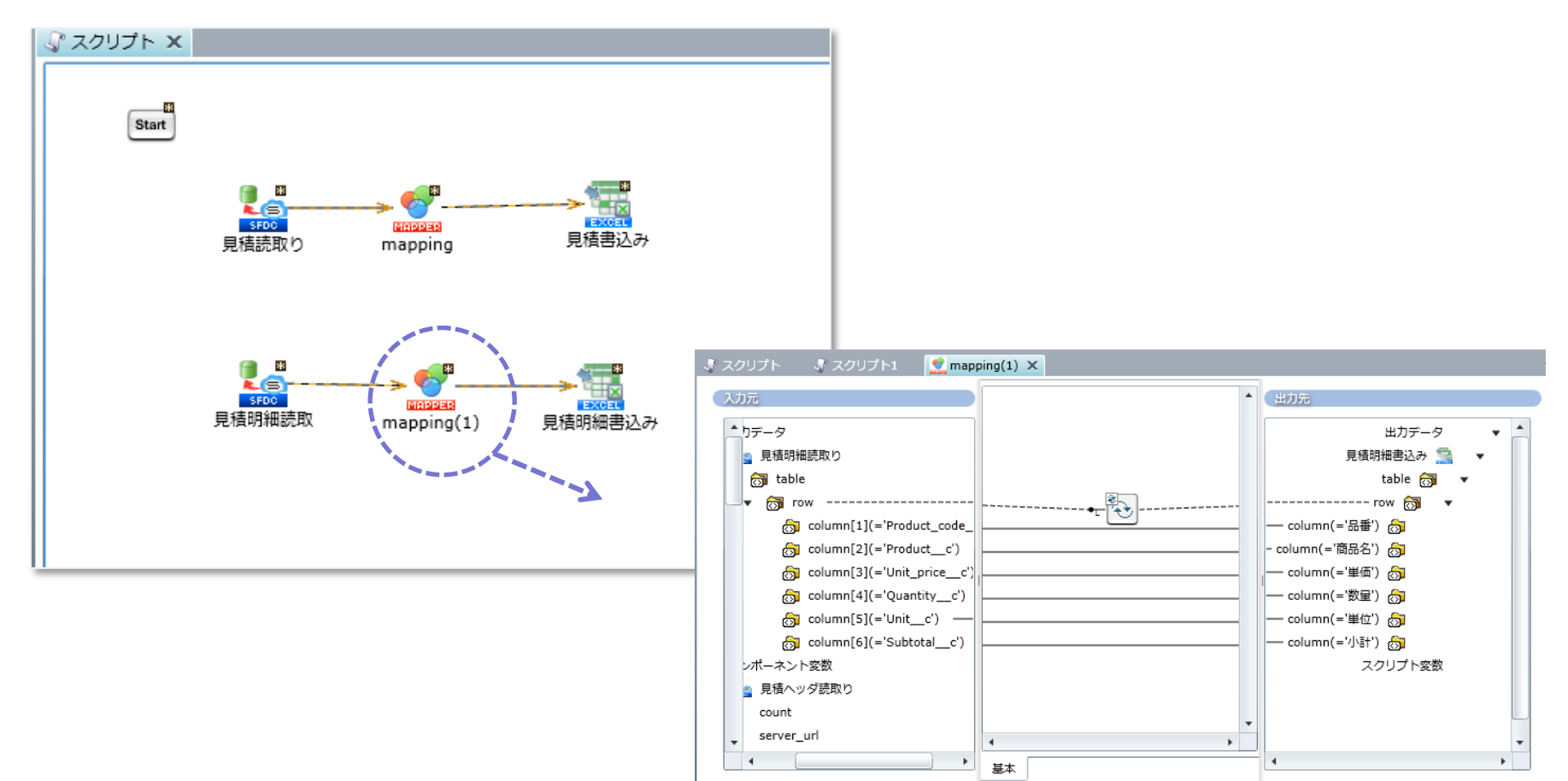

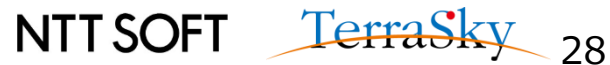

2.スクリプト作成(18/18)

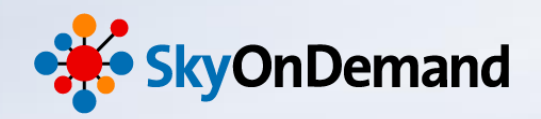

#### ⑧処理を完成させます。

最後に、設定したアイコンをStartからEndに向けて線を引きます。

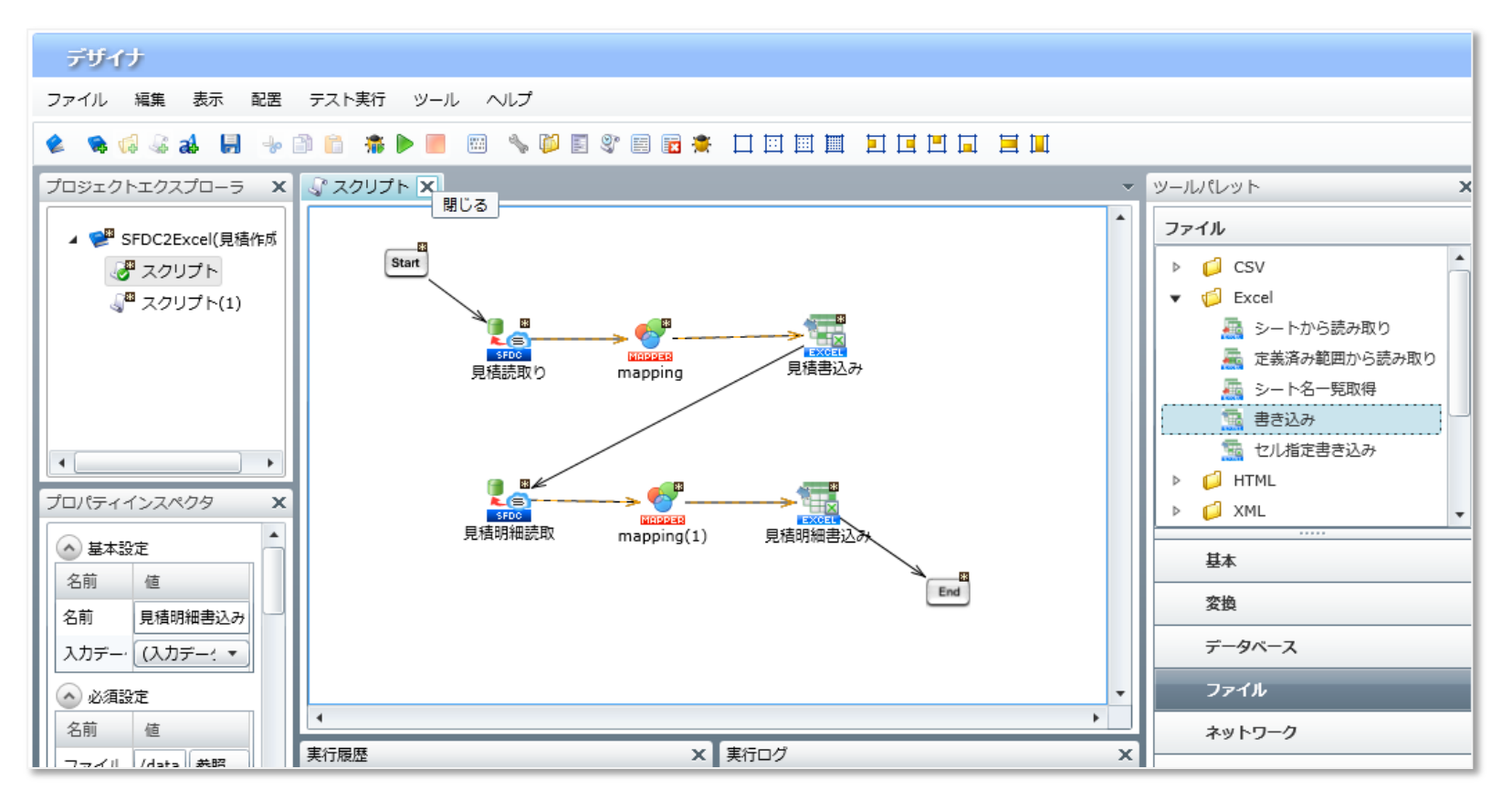

#### これで設定は完了です!

NTT SOFT TerraSky 29

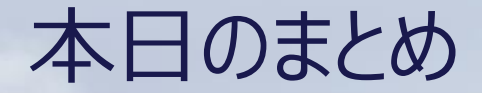

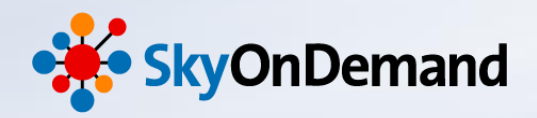

## <u>本日のゴール</u>

· Salesforceの対象データをExcelの帳票フォームへ格納する方法の理解

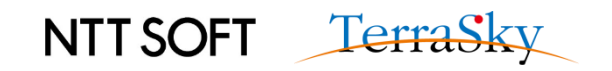

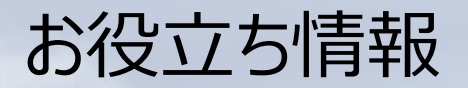

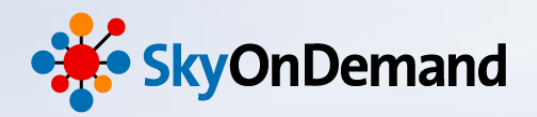

## SkyOnDemandの活用事例が知りたい!

・ 9月24日(水) クラウド連携のスタンダード【SkyOnDemand】ご紹介&体験セミナー 第1部 ご紹介セミナー

> ▼お申込みはこちらから http://www.terrasky.co.jp/event/2014/0924-001.php

SkyOnDemandを実際に試してみたい!

・ 9月24日(水) クラウド連携のスタンダード【SkyOnDemand】ご紹介&体験セミナー 第2部 体験セミナー

> ▼お申込みはこちらから http://www.terrasky.co.jp/event/2014/0924-001.php

・トライアル(1ヶ月)お申込み

▼お申込みはこちらから https://www.terrasky.co.jp/contact/trial/index.php

その他ご質問事項

下記までお気軽にご連絡ください! TEL: 03-5255-3411 Email: product.sales@terrasky.co.jp

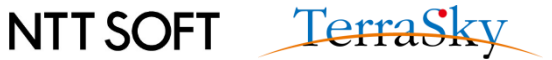

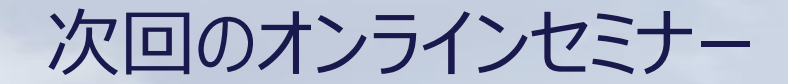

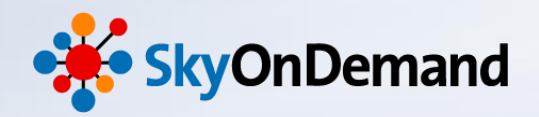

~5回:基本編~

## 日時:9月16日(火)16:30~17:00 http://www.terrasky.co.jp/event/2014/0916-002.php

# さわってみよう③ ~Excelの見積書を作成してみよう その2~

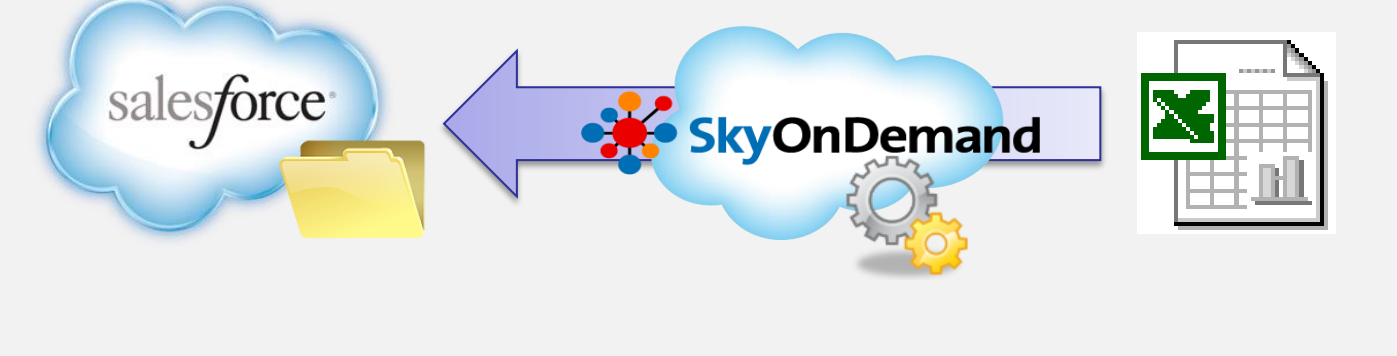

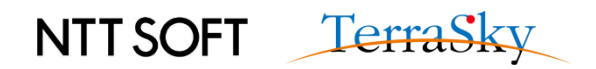

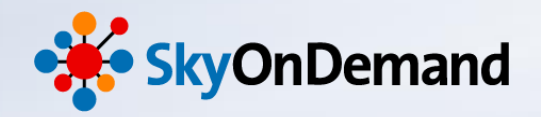

# ご清聴ありがとうございましたアンケートにご協力ください。

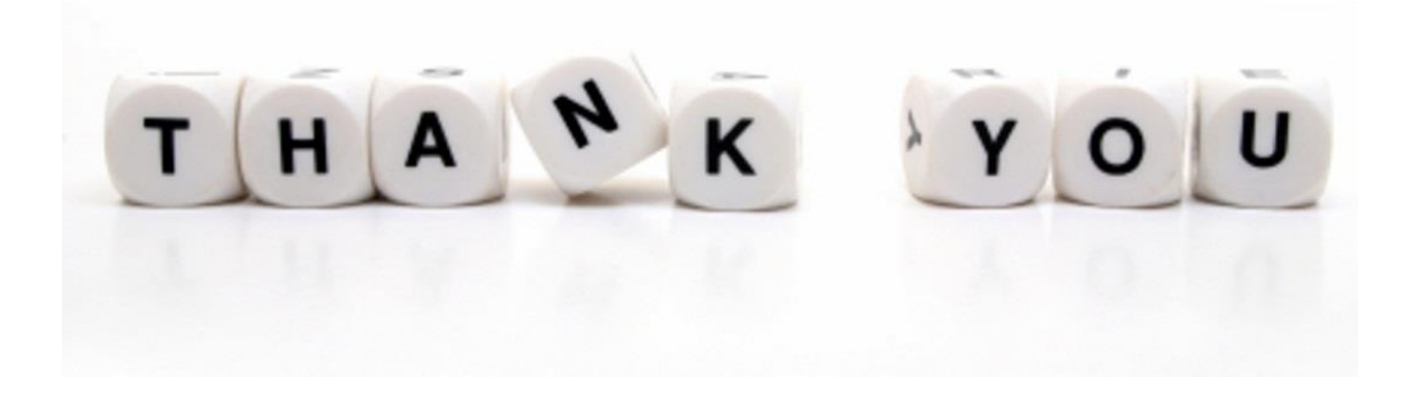

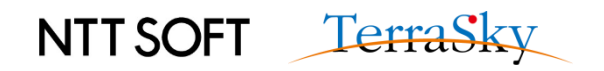